## Viewing and Printing Preference Cards in SurgiNet

1. Open the SurgiNet application.

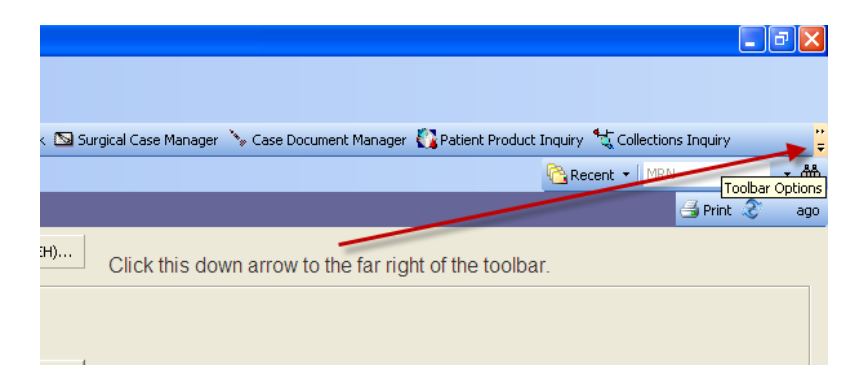

2. If the Preference Card Maintenance icon does not appear on your toolbar, click on the down-arrow to the far right of the toolbar.

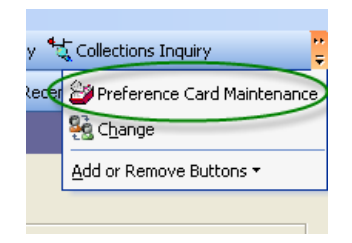

- 3. Look for Preference Card Maintenance on the drop-down that appears. Click on it.
- 4. Type in the name of the procedure, click 'Find', and then double-click on the correct procedure from the list that appears below.

| 🔚 🖙 😰 Append Clear Search 💼               | в | I U E E E                                                     | B M 3                         | 78 ₩V                  |
|-------------------------------------------|---|---------------------------------------------------------------|-------------------------------|------------------------|
| General Modified Advanced                 |   | General Pick List Segments Comments                           |                               |                        |
| Área:                                     |   |                                                               | Angio                         | plasty Open/Midgley, P |
| Surgical Suite QEH 🔹                      |   | Specially: General                                            |                               |                        |
| Document Type:                            |   |                                                               |                               |                        |
| IntraOp Doc - QEH 🗨                       |   | Total Cases: 47                                               |                               |                        |
| Procedure:                                |   | Created Date/Time:                                            | 2009-Aug-17 08:42:00          | True a list files      |
| Angioplasty Open) 🗲 🗾                     |   | Last Used In Case:                                            | 2011-Jul-12 10:01:00          | Type in the            |
| Provider:                                 |   | Last Updated Date/Time:                                       | 2011-May-17 10:02:16          | procedure.             |
| #4                                        |   | Last Updated By:<br>Default Procedure Specialty:              | Knox, Carol J,<br>Vascular    |                        |
| Specially:                                |   | Specimen Required:                                            | No                            |                        |
| <b>_</b>                                  |   | Frozen Section Hequired:<br>Default Case Level                | No<br>Maior - 2 Circ. 1 Scrub |                        |
|                                           |   | Default Wound Class:                                          | I - Clean                     |                        |
| Find Get More M                           |   | Default Anesthesia Type:                                      | General                       | Click 'Find'           |
|                                           | - | Implant:                                                      | No                            | onoit i ma.            |
| ocedure Provider Spe                      |   | X Rays Needed:                                                | Yes                           | Double-click on the    |
| Angioplasty Upen Midgley, Peter I, MU Gen | P | Mocedure Count                                                | 1                             | procedure when it      |
|                                           | Ш |                                                               |                               | appears.               |
|                                           |   | Default Setup Duration:                                       | 0                             |                        |
|                                           |   | Default Pre-Incision Duration:                                | 0                             |                        |
|                                           |   | Default Procedure Duration:<br>Default Post-Closure Duration: | 0                             |                        |
|                                           |   | Default Cleanup Duration:                                     | õ                             |                        |
|                                           |   | Historical Setup Duration:                                    | 0                             |                        |
|                                           |   | Historical Pre-Incision Duration:                             | 21                            |                        |
|                                           |   | Historical Procedure Duration:                                | 67                            |                        |
|                                           |   | Historical Cleanup Duration:                                  | ŏ                             |                        |
|                                           |   | Becent Pre-Incision Duration:                                 | 19                            |                        |
|                                           |   | Recent Procedure Duration:                                    | 56                            |                        |
|                                           |   | Recent Post-Closure Duration:                                 | 10                            |                        |
|                                           |   |                                                               |                               |                        |
|                                           |   |                                                               |                               |                        |
|                                           |   |                                                               |                               |                        |

5.

6. Click on 'Print Preview',

Ç

7. Click on 'Pick List', and select the correct pick list by location (i.e. QEH Pref Card Pick List in this example

| 😂 SurgiNet: Preference Card Maintenance                  |                               |                                                                                                    |                                                                                              |  |  |  |  |  |  |  |  |
|----------------------------------------------------------|-------------------------------|----------------------------------------------------------------------------------------------------|----------------------------------------------------------------------------------------------|--|--|--|--|--|--|--|--|
| Task Edit View Help                                      |                               |                                                                                                    |                                                                                              |  |  |  |  |  |  |  |  |
| Suspend                                                  | Search 🗈 🛛 B                  | IUEEE                                                                                                    | ▼ 8 ▼ ▲ 44 %                                                                                 |  |  |  |  |  |  |  |  |
| Change Pass <u>w</u> ord                                 | - 11                          | General Pick List Segments Comments                                                                                                    |                                                                                              |  |  |  |  |  |  |  |  |
| Clear Search<br>Remove From List<br>Remove All From List |                               | Specially: General<br>Total Cases: 47                                                                                                    | Angiopl                                                                                      |  |  |  |  |  |  |  |  |
| Save Ctrl+5                                              |                               | Created Date/Time:                                                                                                    | 2009-Aug-17 08:42:00                                                                         |  |  |  |  |  |  |  |  |
| Print Screen Print Preview Print                         | Pick List<br>Custom Pick List | Created By:     Last Hand In Chan     QEH Pref Card Pick List     PCH Pref Card Pick List                                                                 | Knox , Carol<br>2011-Jul-12 10:01:00<br>2011-May-17 10:02:16<br>Knox , Carol J ,<br>Vacoular |  |  |  |  |  |  |  |  |
| Exit                                                     | Get More                      | Specimen Required:<br>Frozen Section Required<br>Default Case Level:<br>Default Anesthesia Type:<br>Blood Product Required:<br>Implant:<br>X Rays Needed: | vascular<br>No<br>Major - 2 Circ, 1 Scrub<br>I-Clean<br>General<br>No<br>No<br>Yes           |  |  |  |  |  |  |  |  |
| Angioplasty Open Midgley                                 | , Peter I, MD Gen             | X Ray Technician Needed:<br>Procedure Count:                                                                                                    | Yes<br>1                                                                                     |  |  |  |  |  |  |  |  |
|                                                          |                               | Default Setup Duration:<br>Default Pre-Incision Duration:<br>Default Procedure Duration:<br>Default Post-Closure Duration:<br>Default Cleanup Duration:   | 0<br>0<br>0<br>0                                                                             |  |  |  |  |  |  |  |  |

8. The Pick List will open for that procedure. Click the 'Print' icon to print the pick list to your designated printer.

| 崖 Report Output - preview_07_29_2011_13_22_37.tr | mp .                                    |                              |              |      |      |     | - 8 2 |
|--------------------------------------------------|-----------------------------------------|------------------------------|--------------|------|------|-----|-------|
| ask Edit View Help                               |                                         |                              |              |      |      |     |       |
|                                                  |                                         |                              |              |      |      |     |       |
| PRINT icon                                       | QEH OR<br>Surgical<br>H Preference Card | Services - (<br>Pick List R( | 2EH<br>eport |      |      |     |       |
| Procedure:<br>Surgeon:                           | Angioplasty Of<br>Midgley, Peter I, MD  | pen                          |              |      |      |     |       |
| ITEM REPORTING CLASS<br>ITEM DESCRIPTION         |                                         | ITEM NUMBER                  | Vendor Item  | OPEN | HOLD | SPD |       |
| 01. Instrument Pan/Tray                          | I                                       |                              |              |      |      |     |       |
| Tray, Vascular, Micro                            |                                         | 604500.3303                  | 604500.3303  | 0    | 1    | _   |       |
| Tray, Vascular, Minor                            |                                         | 604500.3304                  | 604500.3304  | 1    | 0    | _   |       |
| 02. Linen Pack                                   |                                         |                              |              |      |      |     |       |
| Pack, Set-up, Reusable                           | 3                                       | 300000.0010                  | 300000.0010  | 1    | 0    |     |       |
| 03. Linen/Drapes                                 |                                         |                              |              |      |      |     |       |
| Gown, XL, Doctors                                |                                         | 253510.0060                  | 402/90048    | 2    | 0    | —   |       |
| Drape, Large                                     |                                         | 253510.0115                  | 402/89121    | 1    | 1    | _   |       |
| Drape, Breast/Chest, 1                           | LOO" x 76" x 124"                       | 253510.0125                  | 402/89236    | 1    | 0    |     |       |
| 04. Hardware                                     |                                         |                              |              |      |      |     |       |
| Bowl, Monel                                      |                                         | 300000.5013                  | 300000.5013  | 0    | 1    |     |       |